### ỦY BAN NHÂN DÂN PHƯỜNG PHÙNG CHÍ KIÊN

#### CỘNG HOÀ XÃ HỘI CHỦ NGHĨA VIỆT NAM Độc lập - Tự do - Hạnh phúc

Số: /CV-UBND V/v hướng dẫn cách khắc phục lỗi chính tả khi soạn thảo tên địa danh "Bắc Kạn" trên máy tính và thiết bị di động

P. Phùng Chí Kiên, ngày 10 tháng 6 năm 2024

Kính gửi: - Các ban, ngành, đoàn thể; cán bộ, công chức phường.

Thực hiện văn bản số 303/STTTTT- TTBCXB ngày 22/3/2024 của Sở Thông tin và truyền thông tỉnh Bắc Kạn về việc hướng dẫn cách khắc phục lỗi chính tả khi soạn thảo tên địa danh Bắc Kạn trên máy tính và thiết bị di động.

Đối với các ứng dụng gõ chữ tiếng Việt dùng chung trên máy tính và thiết bị di động có tuân thủ quy tắc chính tả, khi gõ chữ "Kạn" trong danh từ riêng "Bắc Kạn" sẽ bị lỗi phông chữ. Điều này sẽ dẫn đến những khó khăn nhất định cho người dùng. Uỷ ban nhân dân phường Phùng Chí Kiên phổ biến nội dung hướng dẫn một số cách khắc phục lỗi chính tả khi soạn thảo tên địa danh "Bắc Kạn" trên máy tính và thiết bị di động của Sở TTTT tỉnh Bắc Kạn đến các ban, ngành, đoàn thể phường được biết về cách khắc phục lỗi chính tả khi soạn thảo tên địa danh "Bắc Kạn" trên máy tính và thiết bị di động của Sở TTTT tỉnh Bắc Kạn đến các ban, ngành, đoàn thể phường được biết về cách khắc phục lỗi chính tả khi soạn thảo tên địa danh "Bắc Kạn" trên máy tính và thiết bị di động, giúp thuận tiện hơn trong việc soạn thảo văn bản. Hướng dẫn được đăng tải trên trang thông tin điện tử chuyển đổi số tỉnh Bắc Kạn tại địa chỉ:

https://chuyendoiso.backan.gov.vn/index.php?com=tintuc\_ct&id\_news=749

Gửi kèm Công văn:

Hướng dẫn cách khắc phục lỗi chính tả khi soạn thảo tên địa danh "Bắc Kạn" trên máy tính và thiết bị di động./.

Nơi nhận:

# TM. ỦY BAN NHÂN DÂN CHỦ TỊCH

Gửi bản điện tử: - Như kính gửi; Gửi bản giấy: - Lưu: VP.

Lê Đăng Hùng

# HƯỚNG DẪN

# Cách khắc phục lỗi chính tả khi soạn thảo tên địa danh "Bắc Kạn" trên máy tính và thiết bị di động

Theo quy tắc viết chính tả trong tiếng Việt, phụ âm "K" luôn đứng trước các nguyên âm **i, e, ê**; phụ âm "C" luôn đứng trước các nguyên âm **a, ă, â, o, ô, ơ, u, w**.

Hiện nay, các ứng dụng gõ chữ tiếng Việt dùng chung trên máy tính và thiết bị di động đều tuân thủ quy tắc chính tả này, do đó khi gõ chữ "Kạn" trong danh từ riêng Bắc Kạn sẽ bị lỗi phông chữ. Điều này dẫn đến những khó khănnhất định cho người dùng.

Để khắc phục lỗi chính tả khi soạn thảo tên địa danh "Bắc Kạn" trên máy tính và thiết bị di động, Sở Thông tin và Truyền thông tỉnh Bắc Kạn hướng dẫn một số cách đơn giản như sau:

### 1. Trên máy tính

Cách 1: Đối với các máy tính đã cài đặt và sử dụng bộ gõ chữ UniKey, người dùng thiết lập theo các bước sau:

Bước 1: Bấm mở ứng dụng UniKey, chọn Mở rộng

| 🖫 UniKey 4.2 R           | 24                                             | ×        |
|--------------------------|------------------------------------------------|----------|
| Điều khiến<br>Bảng mã:   | Unicode 🗸                                      | 🖌 Đóng   |
| Kiểu gõ:<br>Phím chuyển: | Telex     ✓       ● CTRL + SHIFT     ○ ALT + Z | Kết thúc |
| 🔶 Hướng dẫr              | n Thông tin Mặc định                           |          |

Bước 2: Tại giao diện chính của ứng dụng, bỏ chọn tại ô "Bật kiểm tra chính tả"

| 🖷 UniKey 4.2 RC4                      |                                     | × |
|---------------------------------------|-------------------------------------|---|
| Điều khiến<br>Bảng mã: Unicode        | ↓ Đóng                              |   |
| Kiểu gõ: Telex                        | <ul> <li>Kết thúc</li> </ul>        |   |
| Phím chuyển:                          | T + Z                               |   |
| Tùy chọn khác                         |                                     |   |
| 🗹 Cho phép gõ tự do                   | Bật kiểm tra chính tả               |   |
| Đặt dâu cà, uý (thay vì òa, úy)       | ✓ Tự động khôi phục phím với từ sai |   |
| Luon su dùng clipboard cho unicode    | Hiện thông bao phân hội             |   |
| Tùy chọn gõ tắt                       | Hệ thống                            |   |
| Cho phép gõ tắt                       | 🗹 Bật hội thoại này khi khởi động   |   |
| Cho phép gõ tắt cả khi tắt tiếng Việt | Khởi động cùng Windows              |   |
| Bảng gõ tắt                           | Vietnamese interface                |   |
|                                       |                                     |   |
| 🔷 Hướng dẫn Thông tin                 | Mặc định                            |   |
|                                       |                                     |   |

Bước 3: Đóng ứng dụng và soạn thảo văn bản

Cách 2: Đối với máy tính chưa cài đặt ứng dụng gõ chữ tiếng Việt thì sử dụng ứng dụng UniKey - Bắc Kạn (đã được cấu hình sẵn trên nền tảng UniKey chuẩn)

*Bước l*:Tải file tại đường dẫn: <u>https://chuyendoiso.backan.gov.vn/upload/files/UniKey-BacKan.zip</u>

*Bước 2:* Copy file UniKey-BacKan.zip đã tải về vào 1 thư mục trong máy tính và giải nén (chú ý: tên các thư mục không được đặt tiếng Việt có dấu).

Bước 3: Chạy file UniKeyNT.exe để sử dụng ứng dụng

| Name               | Date modified      | Туре          | Size     |
|--------------------|--------------------|---------------|----------|
| keymap.txt         | 1/19/2014 8:36 AM  | Text Document | 1 KB     |
| ukmacro.txt        | 1/20/2024 12:51 PM | Text Document | 1 KB     |
| 🖫 UniKeyNT.exe 🛛 💦 | 8/24/2014 4:24 AM  | Application   | 509 KB   |
| unins000.dat       | 5/28/2021 8:45 PM  | DAT           | 2 KB     |
| 🛃 unins000.exe     | 5/28/2021 8:44 PM  | Application   | 1,172 KB |

*Bước 4*:Sau khi hoàn tất cài đặt, mở ứng dụng để xem thêm các tùy chọn và soạn thảo văn bản

Giao diện màn hình ứng dụng:

| Điều khiển —<br>Bảng mã:                                                                                                    | Unicode                                                                                             | ~                                                                                                    | 🖌 Đóng                                                                                              |
|----------------------------------------------------------------------------------------------------|----------------------------------------------------------------------------------------------------|----------------------------------------------------------------------------------------------------|----------------------------------------------------------------------------------------------------|
| e ang ma.                                                                                                    | omoodo                                                                                              | -                                                                                                    | -                                                                                                   |
| Kiêu gố:                                                                                                    | Telex                                                                                               | ✓ …                                                                                                    | 🚺 Kết thúc                                                                                          |
| Phím chuyển:                                                                                                    | CTRL + SHIFT                                                                                        | ) ALT + Z                                                                                                    |                                                                                                    |
|                                                                                                    |                                                                                                    |                                                                                                    | 습 Thu nhỏ                                                                                           |
| Tùy chọn khác                                                                                                    |                                                                                                    |                                                                                                    |                                                                                                    |
| Cho phép g                                                                                                    | õ tự do                                                                                             | 🗹 Bật kiểm tra                                                                                                    | chính tả                                                                                            |
|                                                                                                    |                                                                                                    |                                                                                                    |                                                                                                    |
| 🗌 Đặt dấu oà,                                                                                                    | uý (thay vì òa, úy)                                                                                 | 🗹 Tự động khố                                                                                                    | ìi phục phím với từ sai                                                                             |
| Đặt dấu oà,<br>Luôn sử dụ                                                                                                    | uý (thay vì òa, úy)<br>ng clipboard cho unicode                                                     | ☑ Tự động khố<br>☐ Hiện thông t                                                                                                    | ìi phục phím với từ sai<br>váo phản hồi                                                             |
| Dặt dấu oà,                                                                                                    | uý (thay vì òa, úy)<br>ng clipboard cho unicode                                                     | ✓ Tự động khá<br>☐ Hiện thông t<br>,                                                                                                    | ìi phục phím với từ sai<br>sáo phản hồi                                                             |
| Đặt dấu oà,     Luôn sử dụ     Tùy chọn gõ tắ                                                                                           | uý (thay vì òa, úy)<br>ng clipboard cho unicode<br>it                                               | ✓ Tự động khá<br>☐ Hiện thông t<br>Hệ thống                                                                                                  | ìi phục phím với từ sai<br>xáo phân hồi                                                             |
| <ul> <li>Đặt dấu oà,</li> <li>Luôn sử dụ</li> <li>Tùy chọn gõ tắ</li> <li>Cho phép g</li> </ul>                                         | uý (thay vì òa, úy)<br>ng clipboard cho unicode<br>it<br>õ tắt                                      | ✓ Tự động khả<br>☐ Hiện thông t<br>Hệ thống<br>☑ Bật hội thơ                                                                                 | ời phục phím với từ sai<br>váo phản hồi<br>Đại này khi khởi động                                    |
| <ul> <li>Đặt dấu oà,</li> <li>Luôn sử dụ</li> <li>Tùy chọn gõ tắ</li> <li>Cho phép g</li> <li>Cho phép g</li> </ul>                     | uý (thay vì òa, úy)<br>ng clipboard cho unicode<br>it<br>õ tắt<br>õ tắt cả khi tắt tiếng Việt       | <ul> <li>✓ Tự động khố</li> <li>✓ Hiện thông t</li> <li>Hệ thống</li> <li>✓ Bật hội thơ</li> <li>✓ Khởi động</li> </ul>                      | ời phục phím với từ sai<br>báo phản hồi<br>bại này khi khởi động<br>gi cùng Windows                 |
| <ul> <li>Đặt dấu oà,</li> <li>Luôn sử dụ</li> <li>Tùy chọn gõ tắ</li> <li>Cho phép g</li> <li>Cho phép g</li> <li>Bảng gõ tắ</li> </ul> | uý (thay vì òa, úy)<br>ng clipboard cho unicode<br>it<br>õ tắt<br>õ tắt cả khi tắt tiếng Việt<br>ắt | <ul> <li>✓ Tự động khả</li> <li>✓ Hiện thông t</li> <li>Hệ thống</li> <li>✓ Bật hội thá</li> <li>✓ Khởi động</li> <li>✓ Vietnames</li> </ul> | ời phục phím với từ sai<br>váo phản hồi<br>pại này khi khởi động<br>y cùng Windows<br>se interface  |
| <ul> <li>Đặt dấu oà,</li> <li>Luôn sử dụ</li> <li>Tùy chọn gõ tắ</li> <li>Cho phép g</li> <li>Cho phép g</li> <li>Băng gõ tắ</li> </ul> | uý (thay vì òa, úy)<br>ng clipboard cho unicode<br>it<br>õ tắt<br>õ tắt că khi tắt tiếng Việt<br>ắt | <ul> <li>✓ Tự động khả</li> <li>Hiện thông t</li> <li>Hệ thống</li> <li>✓ Bật hội thá</li> <li>✓ Khởi động</li> <li>✓ Vietnames</li> </ul>   | ời phục phím với từ sai<br>váo phản hồi<br>Đại này khi khởi động<br>I cùng Windows<br>Se interface  |
| <ul> <li>Đặt dấu oà,</li> <li>Luôn sử dụ</li> <li>Tùy chọn gõ tắ</li> <li>Cho phép g</li> <li>Cho phép g</li> <li>Băng gõ tắ</li> </ul> | uý (thay vì òa, úy)<br>ng clipboard cho unicode<br>it<br>õ tắt<br>õ tắt cả khi tắt tiếng Việt<br>it | <ul> <li>✓ Tự động khố</li> <li>Hiện thông t</li> <li>Hệ thống</li> <li>✓ Bật hội thơ</li> <li>✓ Khởi động</li> <li>✓ Vietnames</li> </ul>   | ời phục phím với từ sai<br>váo phản hồi<br>bại này khi khởi động<br>gi cùng Windows<br>se interface |

## Cách 3: Sử dụng ứng dụng GoTiengViet của tác giả Trần Kỳ Nam

*Bước 1:* Tải ứng dụng **GoTiengViet** tại địa chỉ: <u>https://www.trankynam.com/gotv/downloads/GoTiengViet.zip</u>

Bước 2: Giải nén, chạy file GoTiengViet.exe để mở chương trình.

| Name              | Date modified     | Туре        | Size     |
|-------------------|-------------------|-------------|----------|
| Resources         | 1/10/2021 3:49 PM | File folder | 2,856 KB |
| V GoTiengViet.exe | 1/10/2021 4:34 PM | Application |          |

*Bước 3:*Sau khi hoàn tất cài đặt, mở ứng dụng để xem thêm các tùy chọn và soạn thảo văn bản

Giao diện màn hình ứng dụng GoTiengViet:

| V Gõ Tiếng Việt   | t               |                |             |           |         |         |        |          |             |           | ×        |
|-------------------|-----------------|----------------|-------------|-----------|---------|---------|--------|----------|-------------|-----------|----------|
| V Cơ bản          | 4               | Gõ tắt         |             | Chính tả  |         | Sửa lỗi | *      | Gợi ý từ | Phím tắt    | $\otimes$ | Hệ thống |
| Kiểu gõ           |                 |                | Tele        | x 2       |         |         | ~      | ?        | Tạo kiểu gõ |           |          |
| Bảng mấ           | ã               |                | Unio        | ode       |         |         | $\sim$ |          |             |           |          |
| Phím tắt          | t bật / 1       | tắt GoT        | iengVie     | t 🗹 Ctrl  |         | Shift 🗌 | Alt    | Win      |             |           |          |
| 🗌 Tự độ           | ộng cha         | ay khi n       | nở máy      |           |         |         |        |          |             |           |          |
|                   |                 |                |             |           |         |         |        |          |             |           |          |
|                   |                 | 0.00           |             |           |         |         |        |          |             |           |          |
| GoTiengViet trên  | <u>i Micros</u> | <u>õt nhất</u> | re<br>cho W | indows vi | MacOs   |         |        | Húy bó   | Chấp nhận   | -         | Đóng     |
| arext - cong cu g | <u>yo tat t</u> |                |             |           | 1 MdCO2 | 2       |        |          |             |           | v2       |

## 2. Trên điện thoại di động, sử dụng ứng dụng Laban Key Gõ tiếng Việt

#### Bước 1:

Đối với điện thoại sử dụng hệ điều hành Androi, truy cập CH Play; đối với điện thoại sử dụng hệ điều hành IOS, truy cập App Store, gõ tìm kiếm ứng dụng Laban Key và cài đặt.

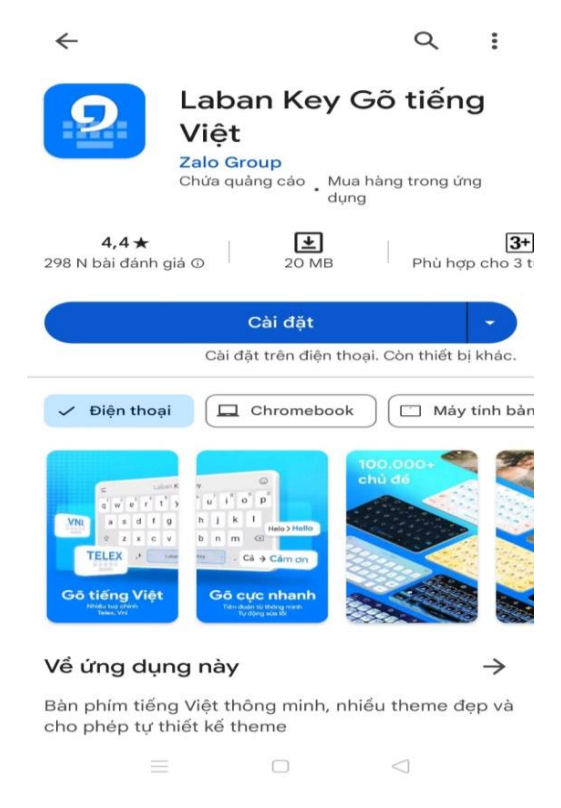

Bước 2:

Đối với điện thoại sử dụng hệ điều hành Androi, thiết lập sử dụng bộ gõ mặc định bằng Laban Key trong Cài đặt điện thoại

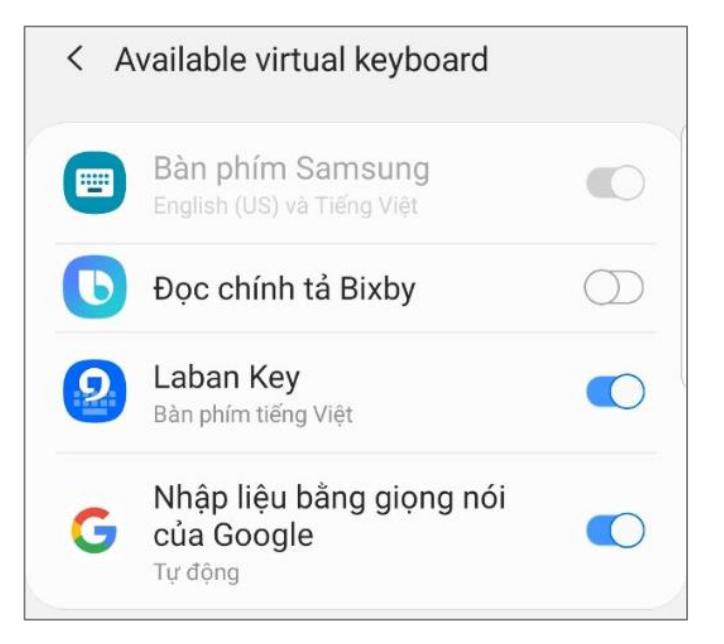

Đối với điện thoại sử dụng hệ điều hành IOS, thiết lập sử dụng bàn phím LabanKey trong phần Cài đặt chung  $\rightarrow$  Bàn phím

| く Bàn ph                        | ním Bàn phím                                                                                                  | Sửa                                 |
|---------------------------------|----------------------------------------------------------------------------------------------------|-------------------------------------|
| Tiếng                           | Anh (Hoa Kỳ)                                                                                                  | >                                   |
| Biểu t                          | ượng                                                                                                    |                                     |
| Laban<br>Tiếng Vi               | i <b>Key</b>                                                                                                  | >                                   |
| Khi sử c<br>thể truy<br>phím bê | dụng một trong những bàn phím<br>/ cập tất cả dữ liệu bạn nhập. <mark>Gi</mark><br>ên thứ ba & Quyền riêng tư | này, bàn phím có<br>ới thiệu về Bàn |
| Thêm                            | bàn phím mới                                                                                                  | >                                   |

Bước 3: Lựa chọn bàn phím Laban Key khi soạn thảo văn bản hoặc tin nhắn.

Trên đây là hướng dẫn cách khắc phục lỗi chính tả khi soạn thảo tên địa danh "Bắc Kạn" trên máy tính và thiết bị di động./.